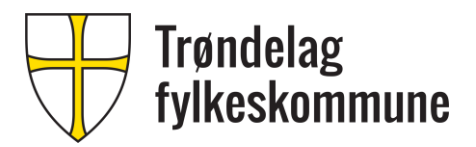

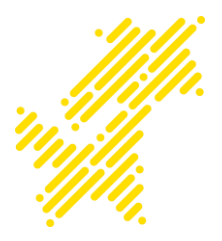

# Trondelag-FK TRÅDLØSNETT FOR ELEVER OG MIDLERTIDIG ANSATTE – IOS OG ANDROID

### INNHOLD

| l Trondelag-FK |     | elag-FK                          | . 2 |
|----------------|-----|----------------------------------|-----|
|                | 1.1 | Pålogging i IOS                  | .2  |
|                | 1 2 | D <sup>e</sup> logging i Android | _   |
|                | 1.2 | Palogging I Anarola              | .4  |

Trenger du ytterligere assistanse? Kontakt IKT-hjelp telefon: 74174040 e-post: ikt-hjelp@trondelagfylke.no

## 1 TRONDELAG-FK

Trådløsnettet Trondelag-FK er distribuert på Fylkets hus, og alle videregående skoler i Trøndelag fylkeskommune.

Nettet kan benyttes av elever, og midlertidig ansatte som benytter privat PC.

Brukeren må gjennomføre en påloggingsprosess ved første gangs pålogging, deretter blir man automatisk tilkoblet nettet. Ved passordbytte må trådløsnettet slettes, og legges til på nytt.

Faste ansatte benytter andre trådløsnett.

Velg trådløsnettet «Trondelag-FK»

### **1.1 PÅLOGGING I IOS**

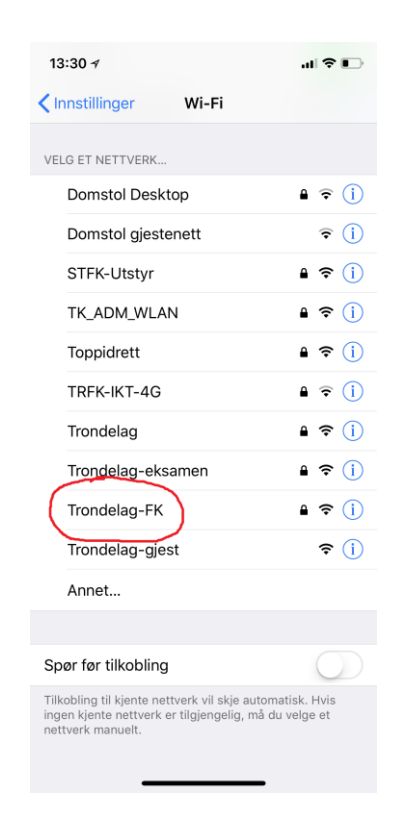

Trådløsnett for elever og midlertidig ansatte – IOS og Android / 2

Skriv inn ditt brukernavn og passord.

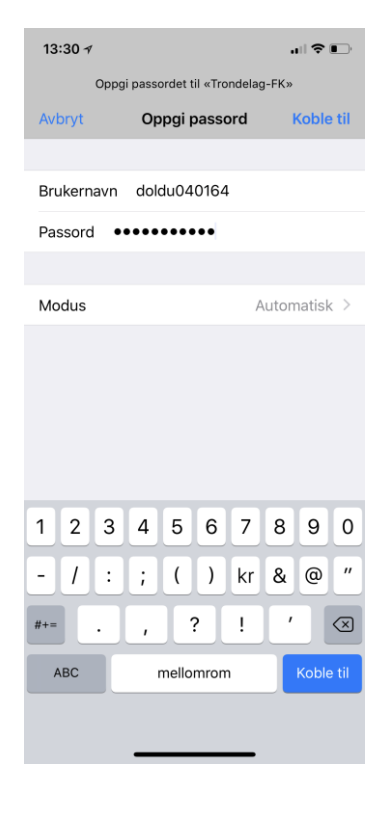

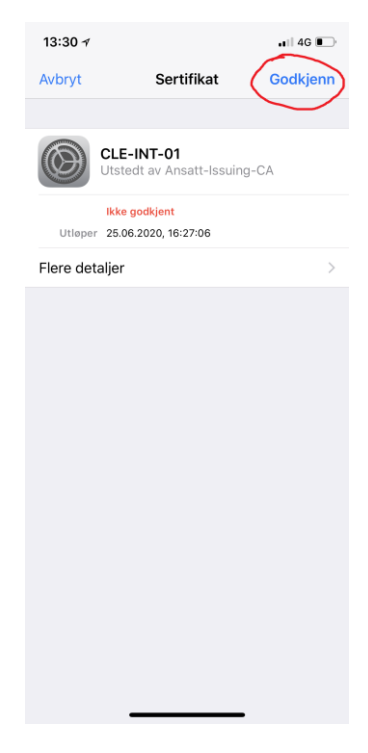

3

Trådløsnett for elever og midlertidig ansatte – IOS og Android /

Trykk «Godkjenn» når du får spørsmål om sertifikat.

Du blir nå koblet til nettet.

#### **1.2 PÅLOGGING I ANDROID**

Det finnes mange versjoner av android, og grensesnittet for tilkobling til trådløsnett vil variere fra telefon til telefon. Prinsippene for oppsett vil likevel være noenlunde likt.

Velg trådløsnettet «Trondelag-FK»

间(0)(13:24 📃 Wi-Fi TK\_ADM\_WLAN Kryptert Trondelag 1 Kryptert Trondelag-FK **a** Kryptert STFK-Utstyr Krypterf Toppidrett <u></u> Krypter TRFK-IKT-4G **a** Kryptert Trondelag-eksamen <u>.</u> Kryptert Trondelag-gjest <u></u> Åpne Domstol Desktop **?** Kryptert C Ø ← Trondelag-FK Signalstyrke Utmerket Krypteringstype 802.1x EAP EAP-metode PEAP Fase 2-Verifisering MSCHAPV2 CA-sertifikat (ikke spesifisert) Identitet doldu040164 Anonym identitet ..... Ò Vis avanserte alternativer AVBRYT KOBLE TIL

Velg EAP-motode: PEAP

Velg fase 2-verifisering: MSCHAPV2

Velg (ikke spesifisert) e.l ved spørsmål om CAsertifikat.

Skriv så inn brukernavn og passord, og koble til.

Du blir nå koblet til nettet.